How to... Find 2001 and 2011 Census data for parishes example 1: age profile for Finstock parish in West Oxfordshire

Step 1: Go to.. http://www.neighbourhood.statistics.gov.uk/ and select "Custom"

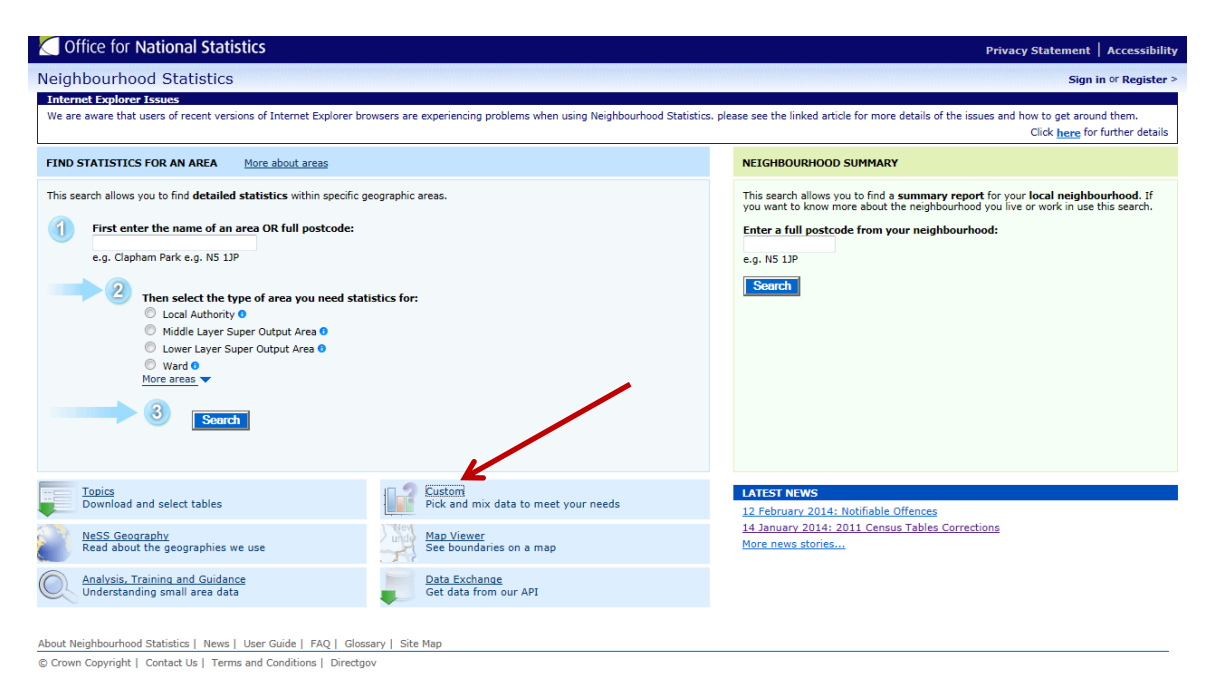

## Step 2: Leave the default selection and click "next"

| C Office for National Statistics                                                                                                    |                                                                                                    | Accessibility            |
|----------------------------------------------------------------------------------------------------|----------------------------------------------------------------------------------------------------|--------------------------|
| Home page   Area/Topic selection                                                                                                    |                                                                                                    |                          |
| Neighbourhood Statistics Custom Tables, Chart                                                                                                    | ts and Maps                                                                                                    | Register or Sign-in Help |
| Selecting areas and topics:                                                                                                    | Make your selection:                                                                                                    | My selections            |
| Your selections will produce a table combining the topics and areas<br>you choose.<br>You need to select one or more areas or topics in order to generate<br>your table.<br><b>Caution:</b> data are not always available for some small, local areas<br>(e.g. wards). If your request is unsuccessful, try again using larger<br>areas (e.g. local authorities) or select a different topic. | What do you want to do first? Choose my area:      Select one or several ready-made areas such as local authorities and electoral wards      Use a map to select one or several ready-made areas such as local authorities and electoral wards      Construct a new area Or choose my topics:     Choose some topics |                          |
|                                                                                                    |                                                                                                    | Port.                    |

Step 3: Select 2011 Parish hierarchy and click "next"

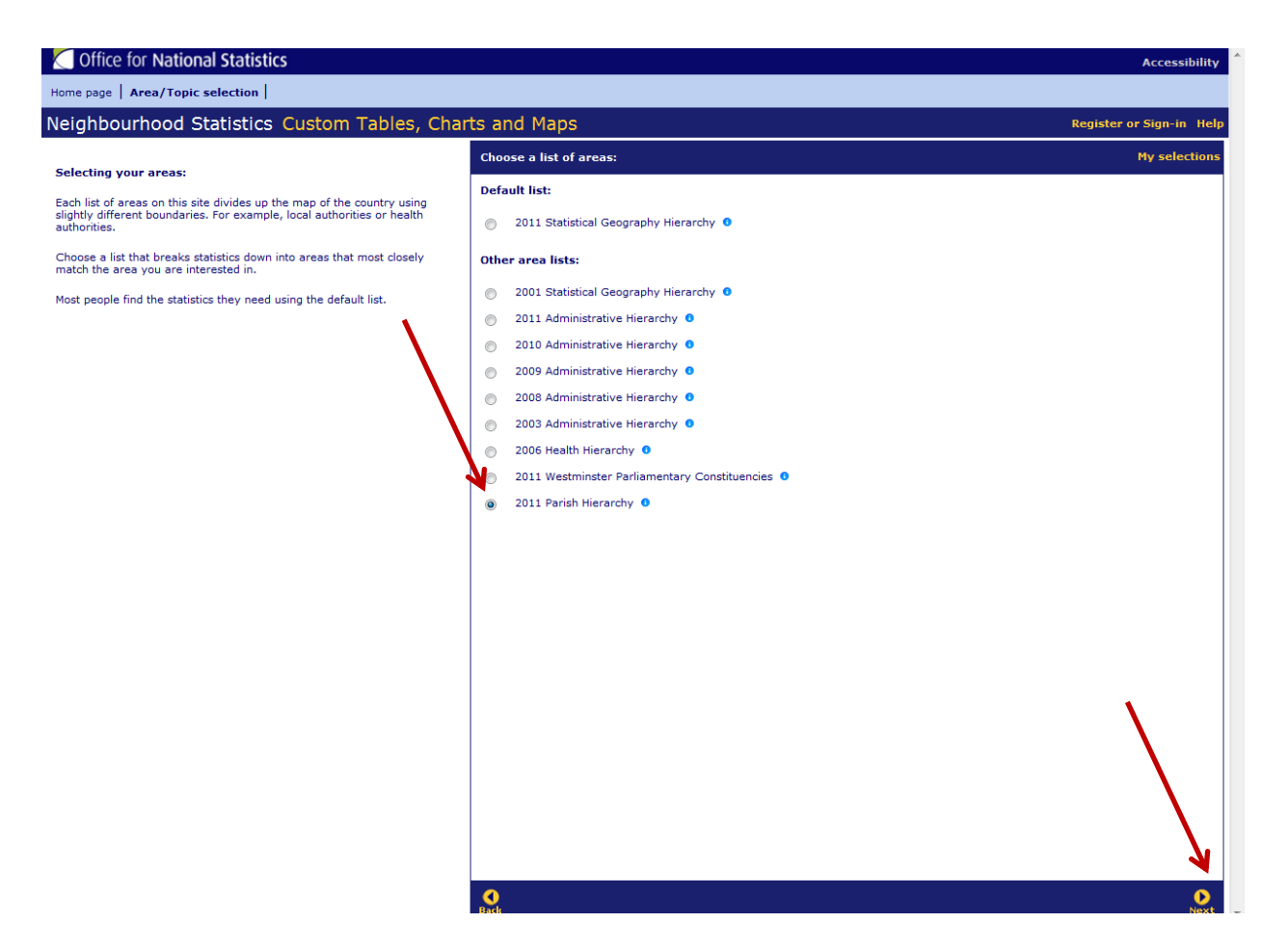

Step 4: click the "+" symbol next to South East and scroll down to find the district you need (in this example "West Oxfordshire")

| K | Office for National Statistics                                              |        |                                    | Accessibility            |
|---|-----------------------------------------------------------------------------|--------|------------------------------------|--------------------------|
| н | me page Area/Topic selection                                                |        |                                    |                          |
| N | eighbourhood Statistics Custom Tables, Charts and Maps                      |        |                                    | Register or Sign-in Help |
| 5 | elect from 2011 Parish Hierarchy                                            |        | My area selections:                | My selections            |
| А | eas in grey cannot be combined with any or the topics you have selected.    | select |                                    |                          |
| E | England and Wales (England, Wales) 0                                        |        | You have also selected 0 topic(s). |                          |
|   | England (Country) 0                                                         |        | No areas selected                  |                          |
|   | All Region areas within England                                             |        |                                    |                          |
|   | ⊞ North East ( <i>Region</i> ) 0                                            |        |                                    |                          |
|   | North West (Region)                                                         |        |                                    |                          |
|   | Yorkshire and The Humber (Region)                                           |        |                                    |                          |
|   | East Midlands (Region) 0                                                    |        |                                    |                          |
|   | 🗄 West Midlands (Region) 🙃                                                  |        |                                    |                          |
|   | East of England (Region) 0                                                  |        |                                    |                          |
|   | 🖬 London (Region) 🕫                                                         |        |                                    |                          |
|   | □ South East (Region) 0                                                     |        |                                    |                          |
|   | All Non-Metropolitan District AND Unitary Authority areas within South East |        |                                    |                          |
|   | 🗄 Adur (Non-Metropolitan District) 0                                        |        |                                    |                          |
|   | 🗄 Arun (Non-Metropolitan District) 🕫                                        |        |                                    |                          |
|   | Ashford (Non-Metropolitan District) 0                                       |        |                                    |                          |
|   | Aylesbury Vale (Non-Metropolitan District) 0                                |        |                                    |                          |
|   | Basingstoke and Deane (Non-Metropolitan District) 0                         |        |                                    |                          |

Step 5: click the "+" symbol next to West Oxfordshire and scroll down to find the parish you need (in this example "Finstock") click in the box to the right side of the parish – the parish name will now appear listed in the right hand box under "my area selection". Click next

| ourhood Statistics Custom Tables, Charts an    | nd Maps             |                                    | Register or Sign-in Help |
|------------------------------------------------|---------------------|------------------------------------|--------------------------|
| m 2011 Parish Hierarchy                        |                     | My area selections:                | My selections            |
| West Oxfordshire (Non-Metropolitan District) 0 |                     |                                    |                          |
| All Parish areas within West Oxfordshire       |                     | You have also selected 0 topic(s). |                          |
| Alvescot (Parish) 0                            |                     | E 2011 Parish Hierarchy            |                          |
| Ascott-under-Wychwood (Parish) 0               |                     | Finstock (Parish) 0                |                          |
| Asthal (Parish) 0                              | F                   |                                    |                          |
| Aston, Cote, Shifford and Chimney (Parish) 0   |                     |                                    |                          |
| Bampton (Parish) 0                             |                     |                                    |                          |
| Black Bourton (Parish) 0                       |                     |                                    |                          |
| Bladon (Parish) 0                              |                     |                                    |                          |
| Blenheim (Parish) 0                            |                     |                                    |                          |
| Brize Norton (Parish) 0                        |                     |                                    |                          |
| Broadwell (Parish) 0                           |                     |                                    |                          |
| Bruern (Parish) 0                              |                     |                                    |                          |
| Burford (Parish) 0                             |                     |                                    |                          |
| Carterton (Parish) 0                           |                     |                                    |                          |
| Cassington (Parish) 0                          |                     |                                    |                          |
| Chadlington (Parish) 0                         |                     |                                    |                          |
| Charlbury (Parish) 0                           |                     |                                    |                          |
| Chastleton (Parish) 0                          |                     |                                    |                          |
| Chilson (Parish) 0                             |                     |                                    |                          |
| Chipping Norton (Parish) 0                     |                     |                                    |                          |
| Churchill (Parish) 0                           |                     |                                    |                          |
| Clanfield (Parish) 0                           |                     |                                    |                          |
| Combe (Parish) 0                               |                     |                                    |                          |
| Cornbury and Wychwood (Parish) 0               |                     |                                    |                          |
| Cornwell (Parish) 0                            |                     |                                    |                          |
| Crawley (Parish) 0                             |                     |                                    |                          |
| Curbridge (Parish) 0                           |                     |                                    |                          |
| Ducklington (Parish) 6                         |                     |                                    |                          |
| Enstone (Parish) 0                             |                     |                                    |                          |
| Eynsham (Parish) 0                             |                     |                                    |                          |
| Fawler (Parish) 0                              |                     |                                    |                          |
| Fifield (Parish) 0                             |                     |                                    |                          |
| Filkins and Broughton Poggs (Parish) 0         |                     |                                    |                          |
| Finstock (Parish) 0                            |                     |                                    | -                        |
| Freeland (Parish) 0                            | -                   |                                    | Ľ                        |
|                                                | Select areas by man | Retrieve Save Remove all           |                          |

Step 6: click the "+" symbol next to "Census"

| C Office for National Statistics                                                                                                    |                                                         | Accessibility                                                             |
|----------------------------------------------------------------------------------------------------|---------------------------------------------------------|---------------------------------------------------------------------------|
| Home page Area/Topic selection                                                                                                    |                                                         |                                                                           |
| Neighbourhood Statistics Custom Tables, Charts and Maps                                                                                                    |                                                         | Register or Sign-in Help                                                  |
| Internet Explorer Issues.<br>We are aware that users of recent versions of Internet Explorer browsers are experiencing problems when using Neighbourhood<br>around them. | Statistics. please see the linked article for more deta | ils of the issues and how to get<br>Click <u>here</u> for further details |
| Click on main itles to see topics:                                                                                                    | My topic selections:                                    | My selections                                                             |
| Individual torics are part of larger sets of data. Your search may find matches at both levels. Search Search                                                            | You have also selected 1 area(s).                       |                                                                           |
| To a in grey cannot be combined with any of the areas you have selected. Tick to select                                                                                  | No topics selected                                      |                                                                           |
| E Census                                                                                                    |                                                         |                                                                           |
| Crime and Safety                                                                                                    |                                                         |                                                                           |
| 🗄 Economic Deprivation 💿                                                                                                    |                                                         |                                                                           |
| Education, Skills and Training 0                                                                                                    |                                                         |                                                                           |
| Health and Care 0                                                                                                    |                                                         |                                                                           |
| Housing 0                                                                                                    |                                                         |                                                                           |

As an example we are going to compare the age profile of the population in 2001 and 2011.

Step 7: using the + symbols, expand "2001 Census Key Statistics" and then expand "Age Structure 2001 KS02". KS02 is the name of the table.

| Eighbourhood Statistics Custom Tables, Charts and Maps       Requere status         We are source transmitter       Impant Explorer browsers are expending problems when using Neighbourhood Statistics, please see the linked article for more details of the issues and how to ge around hims.         We are averant that users of recent versions of Internet Explorer browsers are expending problems when using Neighbourhood Statistics, please see the linked article for more details of the issues and how to ge around hims.         Itck on main titles to see topics.       Iff to main titles to see topics.         Itck on main titles to see topics.       Iff to main titles to see topics.         Itck on main titles to see topics.       Iff to main titles to see topics.         Itck on main titles to see topics.       Iff topics selected 1 area(s).         Itck on main titles to see topics.       Iff topics selected 1 area(s).         Itch on main titles to see topics.       Iff topics selected 1 area(s).         Itch on main titles to see topics.       Iff topics selected 1 area(s).         Itch on main titles to see topics.       Iff topics selected 1 area(s).         Itch on main titles to see topics.       Iff topics selected 1 area(s).         Itch on main titles to see topics.       Iff topics.         Itch on main titles to see topics.       Iff topics.         Itch on main titles to see topics.       Iff topics.         Itch on main titch on main titles to see topics.                                                                                                    |                                                                                                    |                        |                                                      |                                                                       |
|----------------------------------------------------------------------------------------------------|----------------------------------------------------------------------------------------------------|------------------------|------------------------------------------------------|-----------------------------------------------------------------------|
| Internet Setublics       Use as a work that uses of present versions of Internet Explorer browsers are experiencing problems when using Neighbourhood Statistics, please see the linked article for more details of the issues and how to get             and them.                                                                                                    | ighbourhood Statistics Custom Tables, Charts and Maps                                                               |                        |                                                      | Register or Sign-in He                                                |
| We are avare that users of neert versions of Internet Explorer browsers are experiencing problems when using Neighbourhood Statistics. please see the linked article for more details of the issues and how to se conduction.         Click here of neert versions of Internet Explorer browsers are experiencing problems when using Neighbourhood Statistics. please see the linked article for more details of the issues and how to se conduction.         Click here of neert versions of Internet Explorer browsers are experiencing problems when using Neighbourhood Statistics. please see the linked article for more details of the issues and how to se conduction.         Click here of neert versions of Internet Explorer browsers are experiencing problems when using Neighbourhood Statistics.         Click here of neert versions of Internet Explorer browsers are experiencing problems when using Neighbourhood Statistics.         Click here of neert versions of Internet Explorer browsers are experiencing problems when using Neighbourhood Statistics.         Neighbourhood Statistics.         Neighbourhoo                                                                                                    | nternet Explorer Issues.                                                                                            |                        |                                                      |                                                                       |
| Unit was not thits to see topics:       Usk here for turber deal         Uik dual topics are part of large sets of data. Your search may find matches at both levels.       If y topic selections:         pics in grey carned to combined with any of the areas you have selected.       Tock here         pics in grey carned to combined with any of the areas you have selected.       Tock here         2011 Consus: Carus Area Statistics @       Tock here         2021 Consus: Corus Area Statistics @       Tock here         2021 Consus: Corus Area Statistics @       Tock here         2021 Consus: Corus Area Statistics @       Tock here         2021 Consus: Corus Area Statistics @       Tock here         Papole aged 0-4 (Persons, Count) @       Tock here         Papole aged 0-4 (Persons, Count) @       Tock here         Papole aged 0-5 (Persons, Count) @       Tock here         Papole aged 0-1 (Persons, Count) @       Tock here         Papole aged 0-1 (Persons, Count) @       Tock here         Papole aged 0-1 (Persons, Count) @       Tock here         Papole aged 0-1 (Persons, Count) @       Tock here         Papole aged 0-1 (Persons, Count) @       Tock here         Papole aged 0-1 (Persons, Count) @       Tock here         Papole aged 0-1 (Persons, Count) @       Tock here         Papope aged 0-1 (Persons, Count) @       Tock her                                                                                                    | Ve are aware that users of recent versions of Internet Explorer browsers are experiencing problems wh<br>round them | en using Neighbourhood | Statistics. please see the linked article for more o | letails of the issues and how to get                                  |
| Lick on main titles to see topics:       My topic selections:       My selection         dividual topics are part of larger sets of data. Your search may find matches at both levels.       Tick topics         arch for:       Scarch       Scarch         pics in grey cannol is combined with any of the areas you have selected.       Tick topics         B 2011 Census: (with Statistics 0       Scarch         B 2011 Census: Key Statistics 0       Scarch         B 2011 Census: Key Statistics 0       Scarch         B 2011 Census: Key Statistics 0       Scarch         B 2011 Census: Key Statistics 0       Scarch         B 2011 Census: Key Statistics 0       Scarch         B 2011 Census: Key Statistics 0       Scarch         B 2011 Census: Key Statistics 0       Scarch         B 2011 Census: Key Statistics 0       Scarch         B 2011 Census: Count) 0       Scarch         People aged 0.4 (Persons, Count) 0       Scarch         People aged 1.4 (Persons, Count) 0       Scarch         People aged 1.5 (Persons, Percentage) 0       Scarch         People aged 1.5 (Persons, Count) 0       Scarch         People aged 1.5 (Persons, Count) 0       Scarch         People aged 1.5 (Persons, Count) 0       Scarch         People aged 1.5 (Persons, Count) 0       Scarch                                                                                                    |                                                                                                    |                        |                                                      | Click here for further details                                        |
| dividual topics are part of larger sets of data. Your search may find matches at both levels.<br>arch for: Sourcell<br>pics in grey cannot is combined with any of the areas you have selected.<br>B 2011 Consus: Quick Statistics 0<br>B 2011 Consus: Quick Statistics 0<br>B 2011 Consus: Key Statistics 0<br>B 2011 Consus: Key Statistics 0<br>B 2012 Consus: Key Statistics 0<br>B 2012 Consus: Key Statistics 0<br>B 2012 Consus: Key Statistics 0<br>B 2012 Consus: Key Statistics 0<br>B 2014 Clerssons, Count 0<br>B 2015 Clerssons, Count 0<br>B 2015 Clerssons, Count 0<br>B                        | ick on main titles to see topics:                                                                                   |                        | My topic selections:                                 | My selection                                                          |
| arch for: Statistics O Selected 1 area(s). No value as selected 1 area(s). No value as a selected 1 area(s). No value as a selected 1 area(s) area selected 1 area(selected 1 area(selected 1 area(selected 1 area                                                                                                    | lividual topics are part of larger sets of data. Your search may find matches at both levels.                       | A                      |                                                      |                                                                       |
| bis in grey cannelse combined with any of the areas you have selected.<br>Census<br>2011 Census: Quick Statistics 0<br>2010 Census: Key Statistics 0<br>2010 Census: Key Statistics 0<br>2010 Census                         | arch for: Search                                                                                                    |                        | You have also selected 1 area(s).                    |                                                                       |
| pice in grey candre combined with any of the areas you have selected. The to nell the select of the areas you have selected. The to nell the select of the areas you have selected. The select of the areas you have selected. The select of the select prior the select of the secret of the secret of                                                                                                    |                                                                                                    |                        | No topics selected                                   |                                                                       |
| Consust       Velocities (Consust: Key Statistics (Consust: Key Statistics (Consust: Key Key Key Key Key Key Key Key Key Key                                                                                                    | sics in grey cannot be combined with any of the areas you have selected.                                            | Tick to<br>select      |                                                      |                                                                       |
| B2011 Chaus: Quick Statistics 0         B2011 Chaus: Key Statistics 0         B2011 Chaus: Key Statistics 0         B2011 Chaus: Key Statistics 0         B2011 Chaus: Key Statistics 0         B2011 Chaus: Key Statistics 0         B2011 Chaus: Key Statistics 0         B2011 Chaus: Key Statistics 0         B2011 Chaus: Key Statistics 0         B2011 Chaus: Key Statistics 0         B2012 Chaus: Key Statistics 0         B2014 Chaus: Key Statistics 0         B2015 Chaus: Key Statistics 0         B2016 Chaus: Key Statistics 0         B2017 Chaus: Key Statistics 0         B2018 Chaus: Key Statistics 0         B2019 Chaus: Key Statistics 0         B2010 Chaus: Key Statistics 0         B2010 Chaus: Key Statistics 0                                                                                                    | Census                                                                                                    |                        |                                                      |                                                                       |
| B 201 Census: Key Statistice 0<br>Census: Census Area Statistice 0<br>Call Census: Key Statistice 0<br>Call Census: Key Statistice 0<br>Call Census: Key Statistice 0<br>Census: Key Statistice 0<br>Census: Key Sta | 2011 Consus: Quick Statistics 0                                                                                     |                        |                                                      |                                                                       |
| In Consus: Census Area Statistics 0         2001 Census: Key Statistics 0         B Age Structure, 2001 (KS02) 0         All topics for Age Structure, 2001 (KS02)         All topics for Age Structure, 2001 (KS02)         All topics for Age Structure, 2001 (KS02)         All topics (Persons, Count) 0         People aged 0-4 (Persons, Count) 0         People aged 5-7 (Persons, Percentage) 0         People aged 5-7 (Persons, Percentage) 0         People aged 5-7 (Persons, Percentage) 0         People aged 5-7 (Persons, Percentage) 0         People aged 10-14 (Persons, Count) 0         People aged 10-14 (Persons, Percentage) 0         People aged 15-17 (Persons, Percentage) 0         People aged 15-17 (Persons, Percentage) 0         People aged 15-17 (Persons, Count) 0         People aged 15-17 (Persons, Count) 0         People aged 15-17 (Persons, Count) 0         People aged 15-17 (Persons, Count) 0         People aged 15-17 (Persons, Percentage) 0         People aged 15-17 (Persons, Percentage) 0         People aged 15-17 (Persons, Percentage) 0         People aged 25-29 (Persons, Percentage) 0         People aged 25-29 (Persons, Percentage) 0         People aged 25-29 (Persons, Percentage) 0         People aged 25-29 (Persons, Percentage) 0         People aged 30-44 (Persons, Percentage) 0 <td>E 2017 Census: Key Statistics 0</td> <td>E</td> <td></td> <td></td>                                                                                                    | E 2017 Census: Key Statistics 0                                                                                     | E                      |                                                      |                                                                       |
| Image: Structure, 2001 (KS02)         All topole for Age Structure, 2001 (KS02)         All People aged 0-4 (Persons, Count)         People aged 0-4 (Persons, Count)         People aged 0-4 (Persons, Count)         People aged 57 (Persons, Percentage)         People aged 57 (Persons, Percentage)         People aged 57 (Persons, Percentage)         People aged 57 (Persons, Count)         People aged 57 (Persons, Percentage)         People aged 57 (Persons, Percentage)         People aged 57 (Persons, Percentage)         People aged 10-14 (Persons, Count)         People aged 15 (Persons, Count)         People aged 15 (Persons, Count)         People aged 15 (Persons, Count)         People aged 15 (Persons, Count)         People aged 15 (Persons, Count)         People aged 15 (Persons, Count)         People aged 15 (Persons, Count)         People aged 15 (Persons, Count)         People aged 15 (Persons, Count)         People aged 15 (Persons, Count)         People aged 15 (Persons, Count)         People aged 15 (Persons, Count)         People aged 15 (Persons, Count)         People aged 25-29 (Persons, Count)         People aged 25-29 (Persons, Count)         People aged 35-29 (Persons, Count)         People aged 35-29 (Persons, Percentage)                                                                                                    | E 1 Census: Census Area Statistics 0                                                                                |                        |                                                      |                                                                       |
| B Age Structure, 2001 (KS02)         All topics for Age Structure, 2001 (KS02)         All poics for Age Structure, 2001 (KS02)         B People aged 0-4 (Persons, Count) 0         People aged 0-4 (Persons, Count) 0         People aged 5-7 (Persons, Percentage) 0         People aged 5-9 (Persons, Percentage) 0         People aged 10-14 (Persons, Percentage) 0         People aged 10-14 (Persons, Percentage) 0         People aged 10-14 (Persons, Percentage) 0         People aged 15-7 (Persons, Count) 0         People aged 15-7 (Persons, Percentage) 0         People aged 15-17 (Persons, Percentage) 0         People aged 15-14 (Persons, Percentage) 0         People aged 15-17 (Persons, Percentage) 0         People aged 15-17 (Persons, Percentage) 0         People aged 15-17 (Persons, Percentage) 0         People aged 15-17 (Persons, Percentage) 0         People aged 15-17 (Persons, Percentage) 0         People aged 15-17 (Persons, Percentage) 0         People aged 15-17 (Persons, Percentage) 0         People aged 25-29 (Persons, Count) 0         People aged 25-29 (Persons, Count) 0         People aged 25-29 (Persons, Count) 0         People aged 25-29 (Persons, Percentage) 0         People aged 25-29 (Persons, Percentage) 0         People aged 30-44 (Persons, Percentage) 0         People aged 30-                                                                                                    | 2001 Census: Key Statistics 0                                                                                       |                        |                                                      |                                                                       |
| All topics for Age Structure, 2001 (KS02)                                                                                                    | Age Structure, 2001 (KS02) 0                                                                                        |                        |                                                      |                                                                       |
| All People Aged 0-4 (Persons, Count) 0 People aged 0-4 (Persons, Count) 0 People aged 3-7 (Persons, Count) 0 People aged 5-7 (Persons, Count) 0 People aged 5-7 (Persons, Percentage) 0 People aged 9-9 (Persons, Count) 0 People aged 9-9 (Persons, Percentage) 0 People aged 10-14 (Persons, Percentage) 0 People aged 10-14 (Persons, Percentage) 0 People aged 10-14 (Persons, Percentage) 0 People aged 15 (Persons, Percentage) 0 People aged 15 (Persons, Percentage) 0 People aged 15 (Persons, Percentage) 0 People aged 15 (Persons, Percentage) 0 People aged 15-17 (Persons, Percentage) 0 People aged 15-17 (Persons, Percentage) 0 People aged 15-17 (Persons, Percentage) 0 People aged 15-17 (Persons, Percentage) 0 People aged 25-29 (Persons, Percentage) 0 People aged 25-29 (Persons, Percentage) 0 People aged 35-29 (Persons, Percentage) 0 People aged 35-29 (Persons, Percent                                                                                                    | All topics for Age Structure, 2001 (KS02)                                                                           |                        |                                                      |                                                                       |
| People aged -4 (Persons, Count) 0 People aged -4 (Persons, Percentage) 0 People aged 5-7 (Persons, Count) 0 People aged 5-7 (Persons, Count) 0 People aged 5-9 (Persons, Count) 0 People aged 6-9 (Persons, Count) 0 People aged 10-14 (Persons, Count) 0 People aged 11 (Persons, Count) 0 People aged 15 (Persons, Count) 0 People aged 15 (Persons, Count) 0 People aged 15 (Persons, Count) 0 People aged 15 (Persons, Count) 0 People aged 15 (Persons, Count) 0 People aged 15 (Persons, Count) 0 People aged 15 (Persons, Count) 0 People aged 15 (Persons, Count) 0 People aged 15 (Persons, Count) 0 People aged 15 (Persons, Count) 0 People aged 15 (Persons, Count) 0 People aged 15 (Persons, Count) 0 People aged 15 (Persons, Percentage) 0 People aged 15 (Persons, Percentage) 0 People aged 25-29 (Persons, Count) 0 People aged 35-29 (Persons, Count) 0 People aged 35-29 (Persons, Percentage) 0 People aged 35-29 (Persons, Percentage) 0 People aged 35-29 (Persons                                                                                                    | All People (Persons, Count) 0                                                                                       |                        |                                                      |                                                                       |
| People aged 0-4 (Persons, Percentage) • People aged 5-7 (Persons, Count) • People aged 8-9 (Persons, Percentage) • People aged 8-9 (Persons, Percentage) • People aged 8-9 (Persons, Percentage) • People aged 10-14 (Persons, Percentage) • People aged 10-14 (Persons, Percentage) • People aged 10-14 (Persons, Percentage) • People aged 10-14 (Persons, Count) • People aged 10-14 (Persons, Count) • People aged 10-14 (Persons, Percentage) • People aged 10-14 (Persons, Count) • People aged 10-14 (Persons, Count) • People aged 10-14 (Persons, Count) • People aged 10-14 (Persons, Count) • People aged 10-14 (Persons, Count) • People aged 10-14 (Persons, Count) • People aged 10-14 (Persons, Count) • People aged 15 (Persons, Count) • People aged 15 (Persons, Count) • People aged 15 (Persons, Count) • People aged 16-17 (Persons, Percentage) • People aged 10-14 (Persons, Count) • People aged 10-14 (Persons, Count) • People aged 10-14 (Persons, Count) • People aged 10-14 (Persons, Count) • People aged 10-14 (Persons, Count) • People aged 10-14 (Persons, Count) • People aged 10-14 (Persons, Count) • People aged 10-14 (Persons, Count) • People aged 10-14 (Persons, Count) • People aged 20-24 (Persons, Count) • People aged 25-29 (Persons, Count) • People aged 25-29 (Persons, Count) • People aged 30-44 (Persons, Percentage) • People aged 30-44 (Persons, Percentage) • People                                                                                                    | People aged 0-4 (Persons, Count) 0                                                                                  |                        |                                                      |                                                                       |
| People aged 5-7 (Persons, Count) 0 People aged 5-7 (Persons, Count) 0 People aged 5-7 (Persons, Count) 0 People aged 10-14 (Persons, Percentage) 0 People aged 10-14 (Persons, Percentage) 0 People aged 10-14 (Persons, Percentage) 0 People aged 15 (Persons, Count) 0 People aged 15 (Persons, Count) 0 People aged 15 (Persons, Count) 0 People aged 15-17 (Persons, Percentage) 0 People aged 15-17 (Persons, Percentage) 0 People aged 15-17 (Persons, Percentage) 0 People aged 15-17 (Persons, Percentage) 0 People aged 15-17 (Persons, Percentage) 0 People aged 15-17 (Persons, Percentage) 0 People aged 15-17 (Persons, Percentage) 0 People aged 15-17 (Persons, Percentage) 0 People aged 15-17 (Persons, Percentage) 0 People aged 25-29 (Persons, Count) 0 People aged 25-29 (Persons, Count) 0 People aged 25-29 (Persons, Count) 0 People aged 30-44 (Persons, Percentage) 0 People aged 30-44 (Persons, Percentage) 0 People                                                                                                    | People aged 0-4 (Persons, Percentage) 0                                                                             |                        |                                                      |                                                                       |
| People aged 5-7 (Persons, Percentage)  People aged 8-9 (Persons, Count)  People aged 8-9 (Persons, Count)  People aged 10-14 (Persons, Count)  People aged 10-14 (Persons, Percentage)  People aged 10-14 (Persons, Percentage)  People aged 15 (Persons, Percentage)  People aged 15 (Persons, Percentage)  People aged 15 (Persons, Percentage)  People aged 15-17 (Persons, Percentage)  People aged 15-17 (Persons, Count)  People aged 15-17 (Persons, Count)  People aged 15-17 (Persons, Count)  People aged 15-17 (Persons, Count)  People aged 15-17 (Persons, Count)  People aged 15-17 (Persons, Count)  People aged 15-17 (Persons, Count)  People aged 15-17 (Persons, Count)  People aged 15-17 (Persons, Count)  People aged 25-29 (Persons, Count)  People aged 25-29 (Persons, Percentage)  People aged 30-44 (Persons, Percentage)  People aged 30-44 (Persons, Count)  People aged 30-44 (Persons, Count)  People aged 30-44 (Persons, Count)  People aged 30-44 (Persons, Count)  People aged 30-44 (Persons, Count)  People aged 30-44 (Persons, Count)  People aged 30-44 (Persons, Count)  People aged 30-44 (Persons, Count)  People aged 30-44 (Persons, Count)  People aged 30-44 (Persons, Count)  People aged 30-44 (Persons, Count)  People aged 30-44 (Persons, Count)  People aged 30-44 (Persons, Percentage)  People aged 30-44 (Persons, Percentage)  People aged 3                                                                                                    | People aged 5-7 (Persons, Count) 0                                                                                  |                        |                                                      |                                                                       |
| People aged 8-9 (Persons, Count)  People aged 8-9 (Persons, Count)  People aged 10-14 (Persons, Count)  People aged 10-14 (Persons, Count)  People aged 10-14 (Persons, Count)  People aged 15 (Persons, Count)  People aged 15 (Persons, Count)  People aged 15 (Persons, Count)  People aged 15 (Persons, Count)  People aged 16-17 (Persons, Percentage)  People aged 18-19 (Persons, Percentage)  People aged 18-19 (Persons, Percentage)  People aged 28-29 (Persons, Count)  People aged 25-29 (Persons, Count)  People aged 30-44 (Persons, Percentage)  People aged 30-44 (Persons, Percentage)  People aged 30-44 (Persons, Count)  People aged 30-44 (Persons, Count)  People aged 30-44 (Persons, Percentage)  People aged 30-44 (Persons, Percentage)  People aged 30-44 (                                                                                                    | People aged 5-7 (Persons, Percentage) 0                                                                             |                        |                                                      |                                                                       |
| People aged 8-9 (Persons, Percentage)  People aged 10-14 (Persons, Percentage) People aged 10-14 (Persons, Percentage) People aged 15 (Persons, Count)  People aged 15 (Persons, Count)  People aged 15 (Persons, Percentage)  People aged 15-17 (Persons, Percentage)  People aged 18-19 (Persons, Percentage)  People aged 18-19 (Persons, Percentage)  People aged 20-24 (Persons, Percentage)  People aged 25-29 (Persons, Count)  People aged 30-44 (Persons, Percentage)  People aged 30-44 (Persons, Percentage)  People aged 30-44 (Perso                                                                                                    | People aged 8-9 (Persons, Count) 0                                                                                  |                        |                                                      |                                                                       |
| People aged 10-14 (Persons, Count) • People aged 10-14 (Persons, Percentage) • People aged 15 (Persons, Percentage) • People aged 15 (Persons, Count) • People aged 16-17 (Persons, Percentage) • People aged 16-17 (Persons, Percentage) • People aged 18-19 (Persons, Count) • People aged 18-19 (Persons, Count) • People aged 20-24 (Persons, Count) • People aged 20-24 (Persons, Percentage) • People aged 20-24 (Persons, Percentage) • People aged 25-29 (Persons, Percentage) • People aged 30-44 (Persons, Percentage) • People aged 30-44 (                                                                                                    | People aged 8-9 (Persons, Percentage) 0                                                                             |                        |                                                      |                                                                       |
| People aged 10-14 (Persons, Percentage) • People aged 15 (Persons, Count) • People aged 15-17 (Persons, Count) • People aged 15-17 (Persons, Count) • People aged 15-17 (Persons, Count) • People aged 15-19 (Persons, Count) • People aged 15-19 (Persons, Count) • People aged 15-19 (Persons, Count) • People aged 20-24 (Persons, Count) • People aged 25-29 (Persons, Percentage) • People aged 30-44 (Persons, Percentage) • People aged 30-44 (Persons, Count) • People aged 30-44 (Persons, Count) •                                                                                                    | People aged 10-14 (Persons, Count) 0                                                                                |                        |                                                      |                                                                       |
| People aged 15 (Persons, Count) 0 People aged 15: (Persons, Count) 0 People aged 16: (Persons, Count) 0 People aged 16: 17 (Persons, Count) 0 People aged 18: 19 (Persons, Count) 0 People aged 18: 19 (Persons, Count) 0 People aged 18: 19 (Persons, Count) 0 People aged 20: 24 (Persons, Count) 0 People aged 25: 29 (Persons, Count) 0 People aged 35: 29 (Persons, Count) 0 People aged 35: 29 (Persons, Percentage) 0 People aged 35: 29 (Persons, Percentage) 0 People aged 35: 29 (Persons, Percentage) 0 People aged 35: 29 (Persons, Count) 0 People aged 35: 29 (Persons, Count) 0 People aged 35: 29 (Persons, Count) 0 People aged 45: 29 (Persons, Count) 0 People aged 45: 29 (Persons, Count) 0 People aged 45: 29 (Persons, Count) 0 People aged 45: 29 (Persons, Count) 0 People aged 45: 29 (Persons, Count) 0 People aged 45: 29 (Persons, Count) 0 People aged 45: 29 (Persons, Count) 0 People aged 45: 29 (Persons                                                                                                    | People aged 10-14 (Persons, Percentage) 0                                                                           |                        |                                                      |                                                                       |
| People aged 15 (Persons, Percentage) • People aged 16-17 (Persons, Fercentage) • People aged 16-17 (Persons, Fercentage) • People aged 16-17 (Persons, Fercentage) • People aged 16-17 (Persons, Fercentage) • People aged 10-19 (Persons, Fercentage) • People aged 20-24 (Persons, Fercentage) • People aged 20-24 (Persons, Fercentage) • People aged 25-29 (Persons, Count) • People aged 25-29 (Persons, Fercentage) • People aged 30-44 (Persons, Fercentage) • People aged 30-44 (Persons, Fercentage) • People aged 30-44 (Persons, Fercentage) • People aged 30-44 (Persons, Count) • People aged 30-44 (Persons, Count) • People aged 30-44 (Persons, Percentage) • People aged 30-44 (Persons, Count) • People aged 30-44 (Persons, Count) • People aged 30-44 (Persons, Count) • People aged 30-44 (Persons, Count) • People aged 30-44 (Persons, Count) • People aged 30-44 (Persons, Percentage) • People aged 30-44 (Persons, Count) • People aged 30-44 (Persons, Percentage) • People aged 30-44 (Persons, Percentage) • People aged 30-44 (Persons, Percentage) • People aged 30-44 (Persons, Percentage) • People aged 30-44 (Persons, Percentage) • People aged 30-44 (Persons, Percentage) • People aged 30-44 (Persons, Percentage) • People aged 30-44 (Persons, Percentage) • People aged 30-44 (Persons, Percentage) • People aged 30-44 (Persons, Percentage) • People aged 30-44 (Persons, Percentage) • People aged 30-44 (Persons, Percentag                                                                                                    | People aged 15 (Persons, Count) 0                                                                                   |                        |                                                      |                                                                       |
| People aged 16-17 (Persons, Count) • People aged 16-17 (Persons, Percentage) • People aged 16-19 (Persons, Percentage) • People aged 20-24 (Persons, Count) • People aged 20-24 (Persons, Count) • People aged 25-29 (Persons, Count) • People aged 25-29 (Persons, Count) • People aged 30-44 (Persons, Percentage) • People aged 30-44 (Persons, Count) • People aged 30-44 (Persons, Count) • People aged 30-44 (Persons, Percentage) • People aged 30-44 (Persons, Percentage) • People aged 30-44 (Persons, Count) • People aged 30-44 (Persons, Count) • People aged 30-44 (Persons, Count) • People aged 30-44 (Persons, Count) • People aged 30-44 (Persons, Percentage) • People aged 30-44 (Persons, Percentage) • People aged 30-44 (Persons, Percentage) • People aged 30-44 (Persons, Percentage) • People aged 30-44 (Persons, Percentage) • People aged 30-44 (Persons, Percentage) • People aged 30-44 (Persons, Percentage) • People aged 30-44 (Persons, Percentage) • People aged 30-44 (Persons, Percentage) • People aged 30-                                                                                                    | People aged 15 (Persons, Percentage) 0                                                                              |                        |                                                      |                                                                       |
| People aged 16-17 (Persons, Percentage) • People aged 16-17 (Persons, Count) • People aged 18-19 (Persons, Count) • People aged 20-24 (Persons, Count) • People aged 20-24 (Persons, Count) • People aged 25-29 (Persons, Count) • People aged 35-29 (Persons, Count) • People aged 30-44 (Persons, Count) • People aged 30-44 (Persons, Count) • People aged 30-44 (Persons, Count) • People aged 30-44 (Persons, Count) • People aged 30-44 (Persons, Count) • People aged 30-44 (Persons, Count) • People aged 30-44 (Persons, Count) • People aged 30-44 (Persons, Count) • People aged 30-44 (Persons, Count) • People aged 30-44 (Persons, Count) • People aged 30-44 (Persons, Count) • People aged 30-44 (Persons, Count) • People aged 45-59 (Persons, Count) • People aged 45-59 (Persons, Count) • People                                                                                                    | People aged 16-17 (Persons, Count) 0                                                                                |                        |                                                      |                                                                       |
| People aged 18-19 (Persons, Count) 0 People aged 18-19 (Persons, Percentage) 0 People aged 20-24 (Persons, Count) 0 People aged 25-24 (Persons, Count) 0 People aged 25-29 (Persons, Count) 0 People aged 25-29 (Persons, Percentage) 0 People aged 35-44 (Persons, Percentage) 0 People aged 30-44 (Persons, Percentage) 0 People aged 30-44 (Persons, Percentage) 0 People aged 45-59 (Percentage) 0 People aged 45-59 (Percentage) 0 People aged 45-59 (Percentage) 0 People aged 45-59 (Percentage) 0 People aged 45-59 (Percentage) 0 People aged 45-59 (Percentage) 0 People aged 45-59 (Percentage) 0 People aged 45-59 (Percentage) 0 People aged 45-59 (Percentage) 0 People aged 45-59 (Percentage) 0 People aged 45                                                                                                    | People aged 16-17 (Persons, Percentage) 0                                                                           |                        |                                                      |                                                                       |
| People aged 10-19 (Persons, Percentage) • People aged 20-24 (Persons, Fercentage) • People aged 20-24 (Persons, Fercentage) • People aged 25-29 (Persons, Count) • People aged 25-29 (Persons, Fercentage) • People aged 30-44 (Persons, Fercentage) • People aged 30-44 (Persons, Fercent                                                                                                    | People aged 18-19 (Persons, Count) 0                                                                                |                        |                                                      |                                                                       |
| People aged 20-24 (Persons, Count)  People aged 20-24 (Persons, Percentage)  People aged 20-24 (Persons, Percentage)  People aged 25-29 (Persons, Percentage)  People aged 30-44 (Persons, Count)  People aged 30-44 (Persons, Count)  People aged 30-44 (Persons, Percentage)  Caution: using statistics from different sets of data means that you may not bi comparing like with like. Click  by the topic name to check the description.                                                                                                    | People aged 18-19 (Persons, Percentage) 0                                                                           |                        |                                                      |                                                                       |
| People aged 20-24 (Persons, Percentage)  People aged 25-29 (Persons, Count)  People aged 25-29 (Persons, Count)  People aged 25-29 (Persons, Percentage)  People aged 30-44 (Persons, Count)  People aged 30-44 (Persons, Count)  Caution: using statistics from different sets of data means that you may not bi comparing like with like. Click  by the topic name to check the description.                                                                                                    | People aged 20-24 (Persons, Count) 6                                                                                |                        |                                                      |                                                                       |
| People aged 25-29 (Persons, Count) • People aged 25-29 (Persons, Count) • People aged 30-44 (Persons, Count) • People aged 30-44 (Persons, Percentage) • People aged 30-44 (Persons, Percentage) • People aged 30-44 (Persons, Percentage) • People aged 45-59 (Persons, Count) • People aged 45-59 (Persons, Count) • People aged 45-59 (Persons, Count) • People aged 45-59 (Persons, Percentage) • People aged 45-59 (Persons, Count) • People aged 45-59 (Persons, Percentage) • People aged 45-59 (Persons, Percentage) • People aged 45-59 (Pers                                                                                                    | People aged 20-24 (Persons, Percentage) 0                                                                           |                        |                                                      |                                                                       |
| People aged 25-29 (Persons, Percentage) • People aged 30-44 (Persons, Percentage) • People aged 30-44 (Persons, Percentage) • People aged 30-44 (Persons, Percentage) • People aged 35-49 (Persons, Percentage) • People aged 35-49 (Persons, Percentage) • People aged 35-59 (Persons, Percentage) • People aged 35-59 (Persons, Percentage) • People aged 35-59 (Persons, Percentage) • People aged 35-59 (Persons, Percentage) • People aged 35-59 (Persons, Percentage) • People aged 35-59 (Persons, Percentage) • People aged 35-59 (Persons, Percentage) • People aged 35-59 (Persons, Percentage) • People aged 35-59 (Persons, Percentage) • People aged 35-59 (Persons, Percentage) • People aged 35-59 (Percentage) • People aged 35-59 (Percentage)                                                                                                    | People aged 25-29 (Persons, Count) 0                                                                                |                        |                                                      |                                                                       |
| People aged 30-44 (Persons, Count)  People aged 30-44 (Persons, Percentage)  Caution: using statistics from different sets of data means that you may not be comparing like with like. Click  by the topic name to check the description.                                                                                                    | People aged 25-29 (Persons, Percentage) 0                                                                           |                        |                                                      |                                                                       |
| People aged 30-44 (Persons, Percentage) • Caution: using statistics from different sets of data means that you may not b comparing like with like. Click • by the topic name to check the description.                                                                                                    | People aged 30-44 (Persons, Count) 0                                                                                |                        |                                                      |                                                                       |
| People aged 45-59 (Percent: Count) 1                                                                                                    | People aged 30-44 (Persons, Percentage) 0                                                                           |                        | Caution: using statistics from different sets        | of data means that you may not be<br>ic name to check the description |
|                                                                                                    | People aned 45-50 (Persons Count) A                                                                                 |                        | Detrieue Demous all                                  | re name to endex the deachption.                                      |

Step 8: Select each of the age ranges you need by using the tick boxes. I generally select only the "count" (rather than the percentage) and then download the data and use excel to group and calculate percentages. Each of the topics you select will appear in the right hand box.

| age Area/Topic selection View Table                                                       |                                  |                                                                        |                                  |
|-------------------------------------------------------------------------------------------|----------------------------------|------------------------------------------------------------------------|----------------------------------|
| bourhood Statistics Custom Tables, Charts and Maps                                        |                                  |                                                                        | Register or Sign-in              |
| net Explorer Issues.                                                                      |                                  |                                                                        |                                  |
| e aware that users of recent versions of Internet Explorer browsers are experiencing prot | blems when using Neighbourhood ! | Statistics. please see the linked article for more details o           | of the issues and how to         |
| d them.                                                                                   |                                  |                                                                        | Nole In and San Sundham date     |
|                                                                                           |                                  |                                                                        | lick <u>mere</u> for further det |
| on main titles to see topics:                                                             |                                  | My topic selections:                                                   | My selec                         |
| People aged 8-9 (Persons, Count) 0                                                        |                                  |                                                                        | Lia                              |
| People aged 8-9 (Persons, Percentage) 0                                                   |                                  |                                                                        | 01                               |
| People aged 10-14 (Persons, Count) 0                                                      |                                  | You have also colorized 1 area/a)                                      | rer                              |
| People aged 10-14 (Persons, Percentage) 0                                                 |                                  | rou have also selected 1 area(s).                                      |                                  |
| People aged 15 (Persons, Count) 0                                                         |                                  | E Age Structure, 2001 (KS02) 0                                         |                                  |
| People aged 15 (Persons, Percentage) 0                                                    |                                  | All People (Persons, Count)  People aged 0-4 (Persons, Count)          |                                  |
| People aged 16-17 (Persons, Count) 0                                                      |                                  | People aged 5-7 (Persons, Count)                                       |                                  |
| People aged 16-17 (Persons, Percentage) 6                                                 |                                  | People aged 8-9 (Persons, Count) 0                                     |                                  |
| People aged 18-19 (Persons, Count) 0                                                      |                                  | People aged 10-14 (Persons, Count) 0                                   |                                  |
| People aged 18-19 (Persons, Percentage) 6                                                 |                                  | People aged 15 (Persons, Count) 0 People aged 16-17 (Persons, Count) 0 |                                  |
| People aged 20-24 (Persons, Count) 0                                                      |                                  | People aged 18-19 (Persons, Count)                                     |                                  |
| People aged 20-24 (Persons, Percentage) 6                                                 | =                                | People aged 20-24 (Persons, Count) 0                                   |                                  |
| People aged 25-29 (Persons, Count) 0                                                      |                                  | People aged 25-29 (Persons, Count) 0                                   |                                  |
| People aged 25-29 (Persons, Percentage) 6                                                 |                                  | People aged 30-44 (Persons, Count) 0                                   |                                  |
| People aged 30-44 (Persons, Count) 0                                                      |                                  | People aged 45-59 (Persons, Count)                                     |                                  |
| People aged 30-44 (Persons, Percentage) 6                                                 |                                  | People aged 65-74 (Persons, Count) 0                                   |                                  |
| People aged 45-59 (Persons, Count) 0                                                      |                                  | People aged 75-84 (Persons, Count) 0                                   |                                  |
| People aged 45-59 (Persons, Percentage) 6                                                 |                                  | People aged 85-89 (Persons, Count) 0                                   |                                  |
| People aged 60-64 (Persons, Count) 0                                                      |                                  | People aged 90 and over (Persons, Count)                               |                                  |
| People aged 60-64 (Persons, Percentage) 6                                                 |                                  |                                                                        |                                  |
| People aged 65-74 (Persons, Count) 0                                                      |                                  |                                                                        |                                  |
| People aged 65-74 (Persons, Percentage) 6                                                 |                                  |                                                                        |                                  |
| People aged 75-84 (Persons, Count) 0                                                      |                                  |                                                                        |                                  |
| People aged 75-84 (Persons, Percentage) 6                                                 |                                  |                                                                        |                                  |
| People aged 85-89 (Persons, Count) 0                                                      |                                  |                                                                        |                                  |
| People aged 85-89 (Persons, Percentage) 0                                                 |                                  |                                                                        |                                  |
| People aged 90 and over (Persons, Count) 0                                                |                                  |                                                                        |                                  |
| People aged 90 and over (Persons, Percentage) 0                                           |                                  |                                                                        |                                  |
| Mean age of population in the area (Persons, Years) 0                                     |                                  |                                                                        |                                  |
| Median age of population in the area (Persons, Years) 0                                   |                                  |                                                                        |                                  |
| Cars or Vans, 2001 (KS17) 6                                                               |                                  |                                                                        |                                  |
| Communal Establishment Residents, 2001 (KS23) 0                                           |                                  | Caution: using statistics from different sets of data                  | means that you may no            |
| Country of Birth, 2001 (KS05) 0                                                           | -                                | comparing like with like. Click 9 by the topic name                    | to check the descriptio          |
|                                                                                           |                                  | Retrieve Save Remove all                                               |                                  |

Step 9: using the + symbols, repeat as above to select 2011 data. Scroll up the left hand box and expand "2011 Census Key Statistics" and then expand "Age Structure 2011 KS102EW". Click "next".

| abbourbood Statistics Custom Tables, Charts and Mane                                                                                        |                     |                                                                   | uctor or Sign in state  |
|----------------------------------------------------------------------------------------------------|---------------------|-------------------------------------------------------------------|-------------------------|
| gnbournood Statistics Custom Tables, Charts and Maps                                                                                        |                     | Reç                                                               | jister or Sign-in Help  |
| ernet Explorer Issues.                                                                                                    | Contraction and the | and the strength in the line of the forester the line file.       |                         |
| are aware that users of recent versions of internet Explorer browsers are experiencing problems when us<br>und them.                        | sing Neighbourhood  | Statistics, please see the linked article for more details of the | issues and now to get   |
|                                                                                                    |                     | Click h                                                           | ere for further details |
| k on main titles to see topics:                                                                                                    |                     | My topic selections:                                              | My selections           |
| idual topics are part of larger sets of data. Your search may find matches at both levels.                                                  |                     |                                                                   | Untick                  |
| ch for: Search                                                                                                    |                     |                                                                   | to                      |
|                                                                                                    |                     | You have also calested 1 area/a)                                  | remove                  |
| is in grey connot be combined with any of the areas you have selected.                                                                      | Tick to             | rou have also selected 1 area(s).                                 |                         |
|                                                                                                    | Select              | ■ Age Structure, 2001 (KS02) 6                                    |                         |
| 1 Census: muick Statistics 0                                                                                                    |                     | All Zeople (Persons, Count) 0                                     |                         |
| 1011 Census Vev Clatistics 0                                                                                                    |                     | Decile aged 0-4 (Persons, Count)                                  | <b>V</b>                |
|                                                                                                    |                     | People aged 8-9 (Persons, Count)                                  | ✓                       |
| Addrs not in Employment and Dependent Children and Persons with Long-Term Health Problem or     Lobility for All Households, 2011 (KS106EW) |                     | People aged 10-14 (Persons, Count) 0                              |                         |
| Age Structure, 2011 (KS102EW) 0                                                                                                    |                     | People aged 15 (Persons, Count) 0                                 | <b>V</b>                |
| All topics for Age Structure, 2011 (KS102EW)                                                                                                | - K                 | People aged 16-17 (Persons, Count) 0                              | <b>v</b>                |
| All Usual Residents (Persons, Count) 0                                                                                                    |                     | People aged 18-19 (Persons, Count) 0                              |                         |
| Age 0 to 4 (Persons, Count) 0                                                                                                    |                     | People aged 20-24 (Persons, Count) 0                              | <b>V</b>                |
| Age 0 to 4 (Persons, Percentage)                                                                                                    |                     | People aged 25-29 (Persons, Count)                                | V                       |
|                                                                                                    |                     | People aged 45-59 (Persons, Count)                                | V.                      |
| Age 5 to 7 (Persons, Count)                                                                                                    |                     | People aged 60-64 (Persons, Count) 0                              |                         |
| Age 5 to 7 (Persons, Percentage)                                                                                                    |                     | People aged 65-74 (Persons, Count) 0                              | V =                     |
| Age 8 to 9 (Persons, Count)                                                                                                    | <b>V</b>            | People aged 75-84 (Persons, Count) 0                              | <b>V</b>                |
| Age 8 to 9 (Persons, Percentage) 0                                                                                                    |                     | People aged 85-89 (Persons, Count) 0                              | <b>V</b>                |
| Age 10 to 14 (Persons, Count) 0                                                                                                    | $\checkmark$        | People aged 90 and over (Persons, Count) 0                        |                         |
| Age 10 to 14 (Persons, Percentage) 0                                                                                                    |                     | Age Structure, 2011 (KS102EW) 6                                   |                         |
| Age 15 (Persons, Count) 0                                                                                                    |                     | All Usual Residents (Persons, Count) 0                            |                         |
| Age 15 (Persons, Percentage) 6                                                                                                    |                     | Age 0 to 4 (Persons, Count) 0                                     | <u>v</u>                |
| Age 16 to 17 (Persons, Count) 0                                                                                                    |                     | Age 5 to 7 (Persons, Count)                                       |                         |
| Age 16 to 17 (Persons, Percentage) 0                                                                                                    |                     | Age 10 to 14 (Persons, Count) 0                                   |                         |
| Age 18 to 19 (Persons, Count) 0                                                                                                    |                     | Age 15 (Persons, Count) 0                                         |                         |
| Age 18 to 19 (Persons, Percentage) 0                                                                                                    |                     | Age 16 to 17 (Persons, Count) 0                                   | <b>V</b>                |
| Age 20 to 24 (Persons, Count) 9                                                                                                    |                     | Age 18 to 19 (Persons, Count) 0                                   | $\checkmark$            |
| Age 20 to 24 (Persons, Percentage) 0                                                                                                    |                     | Age 20 to 24 (Persons, Count)                                     | V                       |
| Age 25 to 29 (Persons, Count)                                                                                                    |                     | Age 25 to 29 (Persons, Count)                                     | V                       |
| Ana 25 to 29 (Dercons, Percentage)                                                                                                    |                     | Age 45 to 59 (Persons, Count) 0                                   |                         |
| Age 20 to 24 (Persons Count)                                                                                                    |                     | Age 60 to 64 (Persons, Count) 0                                   | <b>v</b>                |
| Age Su to 44 (Persons, Count)                                                                                                    |                     | Age 65 to 74 (Persons, Count) 0                                   | <b>v</b>                |
| Age 50 to 44 (Persons, Percentage) 0                                                                                                    |                     | Age 75 to 84 (Persons, Count) 0                                   | <b>V</b>                |
| Age 45 to 59 (Persons, Count) 0                                                                                                    | - <u>-</u>          | Age 85 to 89 (Persons, Count) 0                                   | <b>V</b>                |
|                                                                                                    |                     | Retrieve Save Remove all                                          | •                       |

Step 10: The data you have selected is now displayed on the screen. Click the floppy disc icon to export this. Click the link in the pop up box "comma separated values (CSV)

|            | Office for National Statistics                                  |                                                                                                    | Accessibilit                                 | y ^ |
|------------|-----------------------------------------------------------------|----------------------------------------------------------------------------------------------------|----------------------------------------------|-----|
| Hom        | e page   Area/Topic selection   View Table                      |                                                                                                    |                                              |     |
| Nei        | ghbourhood Statistics Custom Tables, C                          | harts and Maps                                                                                                    | Register or Sign-in He                       | lp  |
| L          | Display 1  columns per page                                     |                                                                                                    | Column 1 of 1                                | -   |
| 2          | Finstock <b>0</b><br>Parish                                     |                                                                                                    |                                              |     |
| *          | All Usual<br>Residents <sup>12</sup> 0                          |                                                                                                    |                                              |     |
| <b></b>    | Count<br>Mar11                                                  |                                                                                                    |                                              |     |
| Þ          | Age 0 6 4 <sup>12</sup> 0<br>Persons 39                         |                                                                                                    | E                                            | =   |
| ĝ↓         | Age 5 to 7 <sup>12</sup>                                        |                                                                                                    |                                              |     |
| <u>κ</u> ί | Persons 23<br>Count 23                                          |                                                                                                    |                                              |     |
|            | Age 8 to 9 <sup>12</sup> 0<br>Persons                           |                                                                                                    |                                              |     |
| _          | Count 10<br>Mar11                                               |                                                                                                    | L                                            |     |
|            | Persons 34                                                      |                                                                                                    |                                              |     |
|            | Marii<br>Age 15 <sup>12</sup> 0<br>Person                       |                                                                                                    |                                              |     |
|            | Count 8<br>Mar11                                                |                                                                                                    |                                              |     |
|            | Age 16 to 17 <sup>12</sup> 0<br>Persons 19                      |                                                                                                    |                                              |     |
|            | Mar11<br>Age 18 to 19 <sup>12</sup>                             |                                                                                                    |                                              |     |
|            | Persons 20<br>Count Mar11                                       |                                                                                                    |                                              |     |
|            | Age 20 to 24 <sup>12</sup> O<br>Persons 33                      |                                                                                                    |                                              |     |
|            | Count 00<br>Mar11<br>Age 25 to 29 <sup>12</sup>                 |                                                                                                    |                                              |     |
|            | Persons 29<br>Count 29                                          |                                                                                                    |                                              |     |
|            | Marii<br>Age 30 to 44 <sup>12</sup> 0<br>Persons                |                                                                                                    |                                              |     |
|            | Count 141<br>Mar11                                              |                                                                                                    |                                              |     |
|            | Age 45 to 59**0<br>Persons 200<br>Count 200                     |                                                                                                    |                                              |     |
|            | Mar11<br>Age 60 to 64 <sup>12</sup> 0                           |                                                                                                    |                                              |     |
|            | Persons 79<br>Count 79<br>Mar11                                 |                                                                                                    |                                              |     |
| 0          | Ane 65 to 74120                                                 |                                                                                                    | Enlarge page Change selections My selections |     |
| Back       |                                                                 |                                                                                                    | cinarge page change selections in selections |     |
| 2          |                                                                 |                                                                                                    | 00 😪 📴 😪 🕼 🏷 🦛 10:38<br>26/03/201            | 4   |
|            |                                                                 |                                                                                                    |                                              |     |
|            |                                                                 | The start and the second second secon |                                              |     |
|            | Download File - Windows Internet Explorer                       | Melling2, Margaret - Social 🔤 mam                                                                                                    | hellin                                       |     |
|            | http://www.neighbourhood.statistics.gov.uk/dissemination_opdate | Table.do 🛛 🗎 🛧 🌣                                                                                                    |                                              |     |
| Hor        | You have chosen to save your custom table. Please click         | k on the link to begin                                                                                                    |                                              |     |
| Ne         | Comma Separated Values (CSV)                                    |                                                                                                    |                                              |     |
| 2          | Comma Separated Values (CSV)                                    | Court to transfer the                                                                                                    |                                              |     |
|            | data to your system, or 'More Info' to view further inform      | a, 'Save' to transfer the mation on how to                                                                                                    |                                              |     |
| ¥          | uominoau Illes.                                                 |                                                                                                    |                                              |     |
| <b>M</b>   | Marii<br>Age 0 to 4 <sup>12</sup> 0                             |                                                                                                    |                                              |     |
| 12         | Persons 39                                                      |                                                                                                    |                                              |     |

Step 11: Select the option to "open" the file and save it in the format you prefer (I save as an excel workbook). You then have a file with data that you can work with.

|                                           |                                              |                               | 7 - (2 - | <del>-</del> |           |        | -      |                  | TableData  | [Read-Only] - | Microsoft E     | xcel         | -                        |               |         |                       | - 0                          | x                 |
|-------------------------------------------|----------------------------------------------|-------------------------------|----------|--------------|-----------|--------|--------|------------------|------------|---------------|-----------------|--------------|--------------------------|---------------|---------|-----------------------|------------------------------|-------------------|
| $\langle \boldsymbol{\leftarrow} \rangle$ | 🥖 Download File - Windows Inte               | File                          | Home     | Insert       | Page Layo | ut For | rmulas | Data             | Review     | View          |                 |              |                          |               |         | ۵                     | <b>?</b> -                   | a 🛛 😳             |
|                                           | Attp://www.neighbourhood.s                   | <u> </u>                      | Aria     |              | × 11 ×    | A A    | = =    | = 📃 🗞            | - 📑        | General       | Ŧ               |              |                          | a 🖓 In        | isert * | Σ·Α                   | <b>A</b>                     |                   |
| Hor                                       |                                              | Paste                         | B        | 7 11 -       | 8         | • A •  |        |                  |            | <u>an</u> - % | <b>◆</b> .0 .00 | Conditional  | Format C                 | 🥔 👬 D<br>Cell | elete 🔻 | Sort 8                | k Find &                     |                   |
| No                                        | the process.                                 | <ul> <li>Cliphoard</li> </ul> |          | -            | iont      | _      |        | Alignmen         | + 5        | Numb          |                 | Formatting * | as Table * Sty<br>Styles | /les 👻 📑 Fi   | ormat * | Filter                | <ul> <li>Select *</li> </ul> |                   |
| INC                                       |                                              | Chipbourd                     | Δ1       |              | - (m      | fr     |        | Angrinien        | с ол       | Rumo          | a               |              | styles                   |               | cita    | Editi                 | ig                           |                   |
| Ш                                         | <ul> <li><u>Comma Separated \</u></li> </ul> |                               | Δ        | B            | C         |        |        | F                | F          | G             | н               | 1            | 1                        | ĸ             | 1       |                       | M                            |                   |
| $\mathbb{Z}$                              | Click 'Open' to view the fi                  | 1                             | A        | D            | U U       |        |        |                  | 2011 Paris | h Hierarch    | /               |              | 5                        | K             | L       |                       | VI                           | - <u>`</u> ^      |
| 1                                         | data to your system, or 'I                   | 2                             |          |              |           |        |        |                  | Parish     |               |                 |              |                          |               |         |                       |                              |                   |
| x                                         | download files.                              | 3                             |          |              |           |        |        |                  | Finstock   |               |                 |              |                          |               |         |                       |                              |                   |
|                                           | The second                                   | 4 Age                         | Struct A | II Usual F   | Persons   | Count  |        | Mar-11           | 797        |               |                 |              |                          |               |         |                       |                              |                   |
| <u>×</u>                                  | Age 0 to 4120                                | 6 Age                         | Struct A | ge 0 to 4    | Persons   | Count  |        | Mar-11<br>Mar 11 | 38         |               |                 |              |                          |               |         |                       |                              |                   |
| V                                         | Persons<br>Count                             | 7 Age                         | Struct A | ae 8 to 9    | Persons   | Count  |        | Mar-11           | 18         |               |                 |              |                          |               |         |                       |                              |                   |
| ĝ↓                                        | Mar11                                        | 8 Age                         | Struct A | ge 10 to     | Persons   | Count  |        | Mar-11           | 34         |               |                 |              |                          |               |         |                       |                              |                   |
| Z↓                                        | Age 5 to /**0<br>Persons                     | 9 Age                         | Struct A | ge 15        | Persons   | Count  |        | Mar-11           | 8          |               |                 |              |                          |               |         |                       |                              |                   |
|                                           | Count<br>Mar11                               | 10 Age                        | Struct A | ge 16 to     | Persons   | Count  |        | Mar-11           | 19         |               |                 |              |                          |               |         |                       |                              | _                 |
| EZ.                                       | Age 8 to 9120                                | 11 Age                        | Struct A | ge 18 to     | Persons   | Count  |        | Mar-11           | 20         |               |                 |              |                          |               |         |                       |                              | _                 |
|                                           | Count                                        | 12 Age                        | Struct A | ge 20 to 4   | Persons   | Count  |        | Mar-11<br>Mar-11 | 33         |               |                 |              |                          |               |         |                       |                              | _                 |
|                                           | Mar11<br>Age 10 to 14 <sup>12</sup> 0        | 14 Age                        | Struct A | ae 30 to 4   | Persons   | Count  |        | Mar-11           | 141        |               |                 |              |                          |               |         |                       |                              |                   |
|                                           | Persons                                      | 15 Age                        | Struct A | ge 45 to !   | Persons   | Count  |        | Mar-11           | 200        |               |                 |              |                          |               |         |                       |                              |                   |
|                                           | Mar11                                        | 16 Age                        | Struct A | ge 60 to (   | Persons   | Count  |        | Mar-11           | 79         |               |                 |              |                          |               |         |                       |                              |                   |
|                                           | Age 15 <sup>12</sup>                         | 17 Age                        | Struct A | ge 65 to     | Persons   | Count  |        | Mar-11           | 102        |               |                 |              |                          |               |         |                       |                              | _                 |
|                                           | Count                                        | 18 Age                        | Struct A | ge 75 to 8   | Persons   | Count  |        | Mar-11           | 38         |               |                 |              |                          |               |         |                       |                              | _                 |
|                                           | Age 16 to 17120                              | 19 Age                        | Struct A | ge 85 to 8   | Persons   | Count  |        | Mar-11<br>Mar-11 | 11         |               |                 |              |                          |               |         |                       |                              | _                 |
|                                           | Persons<br>Count                             | 21 Age                        | Struct A | Il People    | Persons   | Count  |        | Apr-01           | 791        |               |                 |              |                          |               |         |                       |                              |                   |
|                                           | Mar11                                        | 22 Age                        | Struct P | eople age    | Persons   | Count  |        | Apr-01           | 33         |               |                 |              |                          |               |         |                       |                              |                   |
|                                           | Persons                                      | 14 4 P PI                     | TableD   | ata 🥂 😨      |           |        |        |                  |            |               |                 |              |                          |               |         |                       |                              |                   |
|                                           | Count<br>Mar11                               | Ready                         |          |              |           |        |        |                  |            |               |                 |              |                          |               | 100%    | Ξ                     | 0                            | ÷.,;              |
|                                           | Age 20 to 24120                              |                               |          |              |           |        | -      |                  |            |               |                 |              |                          |               |         |                       |                              |                   |
|                                           | Count                                        | 33                            |          |              |           |        |        |                  |            |               |                 |              |                          |               |         |                       |                              |                   |
|                                           | Mar11<br>Age 25 to 29 <sup>12</sup> 0        |                               |          |              |           |        |        |                  |            |               |                 |              |                          |               |         |                       |                              |                   |
|                                           | Persons                                      | 29                            |          |              |           |        |        |                  |            |               |                 |              |                          |               |         |                       |                              |                   |
|                                           | Mar11                                        |                               |          |              |           |        |        |                  |            |               |                 |              |                          |               |         |                       |                              |                   |
|                                           | Age 30 to 44 <sup>12</sup>                   |                               |          |              |           |        |        |                  |            |               |                 |              |                          |               |         |                       |                              |                   |
|                                           | Count<br>Mar11                               | 141                           |          |              |           |        |        |                  |            |               |                 |              |                          |               |         |                       |                              |                   |
|                                           | Age 45 to 59120                              |                               |          |              |           |        |        |                  |            |               |                 |              |                          |               |         |                       |                              |                   |
|                                           | Persons<br>Count                             | 200                           |          |              |           |        |        |                  |            |               |                 |              |                          |               |         |                       |                              |                   |
|                                           | Mar11                                        |                               |          |              |           |        |        |                  |            |               |                 |              |                          |               |         |                       |                              |                   |
|                                           | Persons                                      | 79                            |          |              |           |        |        |                  |            |               |                 |              |                          |               |         |                       |                              |                   |
|                                           | Mar11                                        |                               |          |              |           |        |        |                  |            |               |                 |              |                          |               |         |                       |                              |                   |
|                                           | Age 65 to 74120                              |                               |          |              |           |        |        |                  |            |               |                 |              |                          |               |         |                       |                              | •                 |
| Back                                      |                                              |                               |          |              |           |        |        |                  |            |               |                 |              | Enlarge p                | oage Ch       | ange se | lections              | My sele                      | ctions            |
| <b>@</b>                                  | ) 🧉 📋 😢                                      |                               | M        |              | 5         |        |        |                  |            |               |                 |              |                          | 0 🌚           | 🗉 🚯     | <ul> <li>I</li> </ul> | <u>ر)</u><br>26              | 10:41<br>/03/2014 |

Step 12: Working within excel you can customise your charts...

| <b>X</b> | 🚽 🗳 • (° - 🖙                               |                 |                                | -              | _                 | Fi                    | nstock Cens     | us 2001 ar         | nd 2011 a | ige profile          | - Microso                  | ft Excel                            |                                           |            |                | -             |                                   | 5 <b>X</b>       |
|----------|--------------------------------------------|-----------------|--------------------------------|----------------|-------------------|-----------------------|-----------------|--------------------|-----------|----------------------|----------------------------|-------------------------------------|-------------------------------------------|------------|----------------|---------------|-----------------------------------|------------------|
| F        | ile Home Ir                                | isert Pag       | e Layout 🛛 F                   | ormulas D      | ata Review        | v View                | 1               |                    |           |                      |                            |                                     |                                           |            |                |               | ۵ 🕜                               | - 6 X            |
| Pa       | K Cut<br>Copy →<br>Ste<br>Ste<br>Clipboard | Arial<br>r<br>B | • 11<br><u>U</u> • ☐ •<br>Font | • A A<br>• A • | ╼╺ <mark>╺</mark> | ≫~<br>≇≣ ∰<br>Alignme | Wrap 1<br>Merge | 'ext<br>& Center 1 | Gene<br>T | ral<br>% ,<br>Number | ▼<br>•.00 •.00<br>•.00 •.0 | Conditional<br>Formatting ∽ a<br>St | Format Cell<br>s Table + Styles -<br>yles | Insert     | Delete Format  | ∑ AutoSun     | Sort & F<br>Filter V S<br>Editing | ind &<br>elect • |
|          | A1                                         | <b>-</b> (0     | <i>f</i> ∗ FI                  | NSTOCK pa      | arish West (      | Oxfordshi             | re              |                    |           |                      |                            |                                     |                                           |            |                |               |                                   | ~                |
|          | А                                          | В               | С                              | D              | E                 | F                     | G               | H                  | 1         | 1                    | J                          | K                                   | L                                         | М          | N              | 0             | Р                                 | Q                |
| 1        | FINSTOCK par                               | sh West C       | xfordshire                     | •              |                   |                       |                 |                    |           |                      |                            |                                     |                                           |            |                |               |                                   | - î              |
| 2        | change in age pr                           | ofile Censu     | us 2001 to (                   | Census 201     | 1                 |                       |                 |                    |           |                      |                            |                                     |                                           |            |                |               |                                   |                  |
| 3        | Source: ONS Cr                             | own Copyr       | ight downlo                    | aded from w    | ww.neighbo        | ourhoods              | tatistics.g     | ov.uk              |           |                      |                            |                                     |                                           |            |                |               |                                   |                  |
| 4        | Tables KS01 and                            | KS101           |                                |                |                   |                       |                 |                    |           |                      |                            |                                     |                                           |            |                |               |                                   |                  |
| 5        |                                            |                 |                                |                |                   |                       |                 |                    |           |                      |                            |                                     |                                           |            |                |               |                                   |                  |
| 6        |                                            | 2001            | 2011                           | 2001 to 201    | 1                 |                       |                 |                    |           |                      | Fins                       | tock populat                        | ion by age 2                              | 001 to 20  | 011            |               |                                   |                  |
| 7        | Age 0 to 4                                 | 33              | 39                             | 6              | 18%               |                       | 250             | 1                  |           |                      |                            |                                     | ,                                         |            |                |               |                                   | -                |
| 8        | Age 5 to 7                                 | 32              | 23                             | -9             | -28%              |                       |                 |                    |           |                      |                            |                                     |                                           |            |                |               |                                   |                  |
| 9        | Age 8 to 9                                 | 17              | 18                             | 1              | 6%                |                       | 200             |                    |           |                      |                            |                                     |                                           |            |                |               |                                   |                  |
| 10       | Age 10 to 14                               | 51              | 34                             | -17            | -33%              |                       |                 |                    |           |                      |                            |                                     |                                           |            |                |               |                                   |                  |
| 11       | Age 15                                     | 6               | 8                              | 2              | 33%               |                       | Ę.              |                    |           | 2001                 | 2011                       |                                     |                                           |            |                |               |                                   |                  |
| 12       | Age 16 to 17                               | 18              | 19                             | 1              | 6%                |                       | B 150           |                    |           |                      |                            |                                     |                                           |            |                |               |                                   | -                |
| 13       | Age 18 to 19                               | 21              | 20                             | -1             | -5%               |                       | ä               |                    |           |                      |                            |                                     |                                           |            |                |               |                                   |                  |
| 14       | Age 20 to 24                               | 23              | 33                             | 10             | 43%               |                       | 5 100           |                    |           |                      |                            |                                     |                                           |            |                | _             |                                   |                  |
| 15       | Age 25 to 29                               | 34              | 29                             | -5             | -15%              |                       | i i i           |                    |           |                      |                            |                                     |                                           |            |                |               |                                   | _                |
| 16       | Age 30 to 44                               | 192             | 141                            | -51            | -27%              |                       | 8               |                    |           |                      |                            |                                     |                                           |            |                |               |                                   |                  |
| 17       | Age 45 to 59                               | 196             | 200                            | 4              | 2%                |                       | 50              | -                  |           |                      |                            |                                     |                                           |            |                |               |                                   | -                |
| 18       | Age 60 to 64                               | 50              | /9                             | 29             | 58%               |                       |                 |                    |           |                      |                            | _                                   |                                           |            |                |               |                                   | _                |
| 19       | Age 65 to 74                               | 60              | 102                            | 42             | /0%               |                       | 0               |                    |           |                      |                            |                                     |                                           |            |                |               |                                   | , H_             |
| 20       | Age 75 to 84                               | 45              | 38                             | -1             | -16%              |                       |                 | Age 0              | Age 5 A   | ge 8 Age             | 10 Age 15                  | Age 16 Age 18                       | Age 20 Age 25                             | Age 30 Age | e 45 Age 60 Ag | e 65 Age 75 A | ge 85 Age 90                      | )  -             |
| 21       | Age 85 to 89                               | 9               | 11                             | 2              | 22%               |                       |                 | to 4               | to 7      | to 9 to 1            | .4                         | to 17 to 19                         | to 24 to 29                               | to 44 to   | 59 to 64 to    | 074 to 84 t   | o 89 and                          |                  |
| 22       | Age 90 and Over                            | 4               | 3                              | -1             | -25%              |                       |                 |                    |           |                      |                            |                                     |                                           |            |                |               | Over                              | -                |
| 23       | All Usual Reside                           | 791             | 197                            | 6              | 1%                |                       | -               |                    |           |                      |                            |                                     |                                           |            |                |               |                                   |                  |
| 24       |                                            |                 |                                |                |                   |                       |                 |                    |           |                      |                            |                                     |                                           |            |                |               |                                   |                  |
| 20       |                                            |                 |                                |                |                   |                       |                 |                    |           |                      |                            |                                     |                                           |            |                |               |                                   |                  |
| 20       |                                            |                 |                                |                |                   |                       |                 |                    |           |                      |                            |                                     |                                           |            |                |               |                                   |                  |
| 21       |                                            |                 |                                |                |                   |                       |                 |                    |           |                      |                            |                                     |                                           |            |                |               |                                   |                  |

OR use the tools within the Neighbourhood statistics site to visualise the data

| C Off   | fice for Nationa                                                                                                    | al Statistics                                                     |                             | Accessibility            |
|---------|----------------------------------------------------------------------------------------------------|-------------------------------------------------------------------|-----------------------------|--------------------------|
| Home pa | ge   Area/Topic sel                                                                                                    | ection   View Tab                                                 | le                          |                          |
| weign   | bourhood St                                                                                                    | tatistics Cus                                                     | tom Tables, Charts and Maps | Register or Sign-in Help |
|         | All Usual<br>All Usual<br>Residents <sup>12</sup> O<br>Persons<br>Count<br>Har11<br>Age 0 to 4 <sup>12</sup> O<br>Persons<br>Count<br>Har11<br>Age 8 to 9 <sup>12</sup> O<br>Persons<br>Count<br>Har11<br>Age 8 to 9 <sup>12</sup> O<br>Persons<br>Count<br>Har11<br>Age 10 to 14 <sup>12</sup> O<br>Persons | ns per page<br>Finstock0<br>Parish<br>797<br>39<br>23<br>18<br>34 |                             | Column 1 of 1 🗖          |
|         | Mar11<br>Age 15 <sup>12</sup><br>Persons<br>Count<br>Mar11<br>Age 16 to 17 <sup>12</sup>                                                                                                    | 8                                                                 |                             |                          |

"How to" guide prepared by:

On behalf of:

Margaret Melling, District Data Analysis Service, <u>mmelling@oxford.gov.uk</u> 07958 239857 as part of the District Data Analysis Service.

Cherwell District Council, Oxford City Council, South Oxfordshire District Council, Vale of White Horse District Council and West Oxfordshire District Council

Data notes and briefings from this service are available at www.oxford.gov.uk/districtdataservice

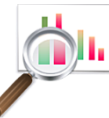